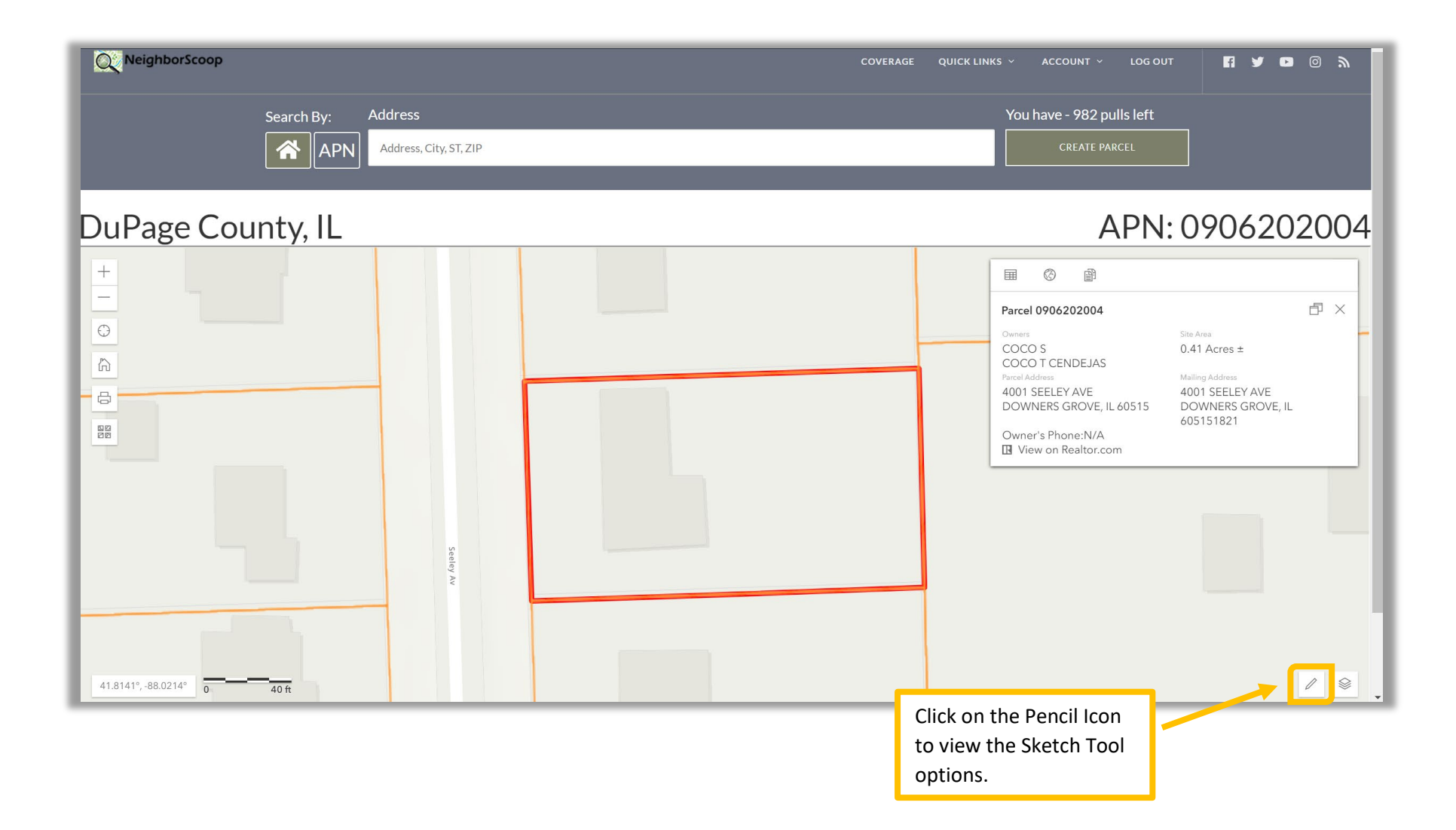

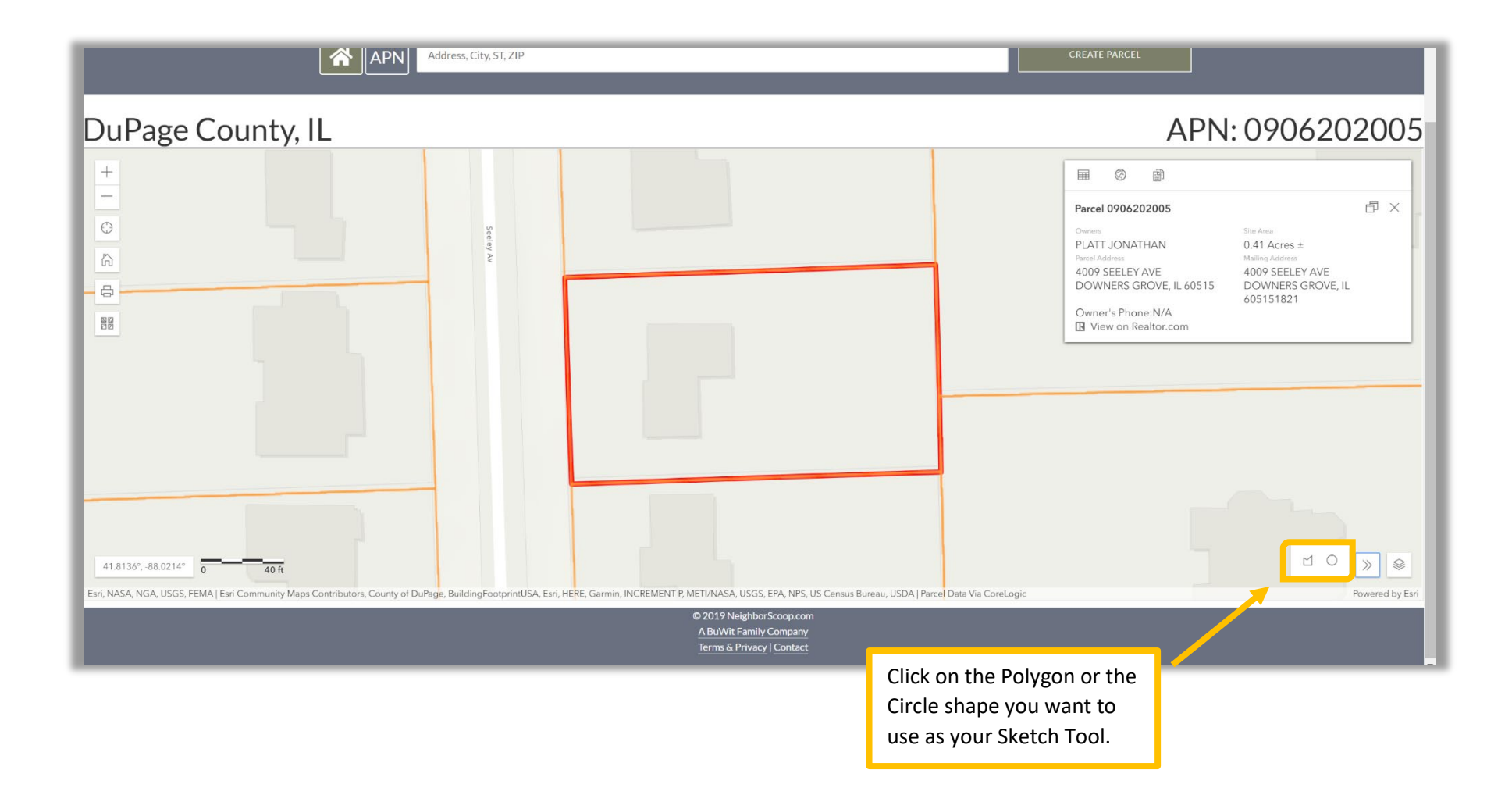

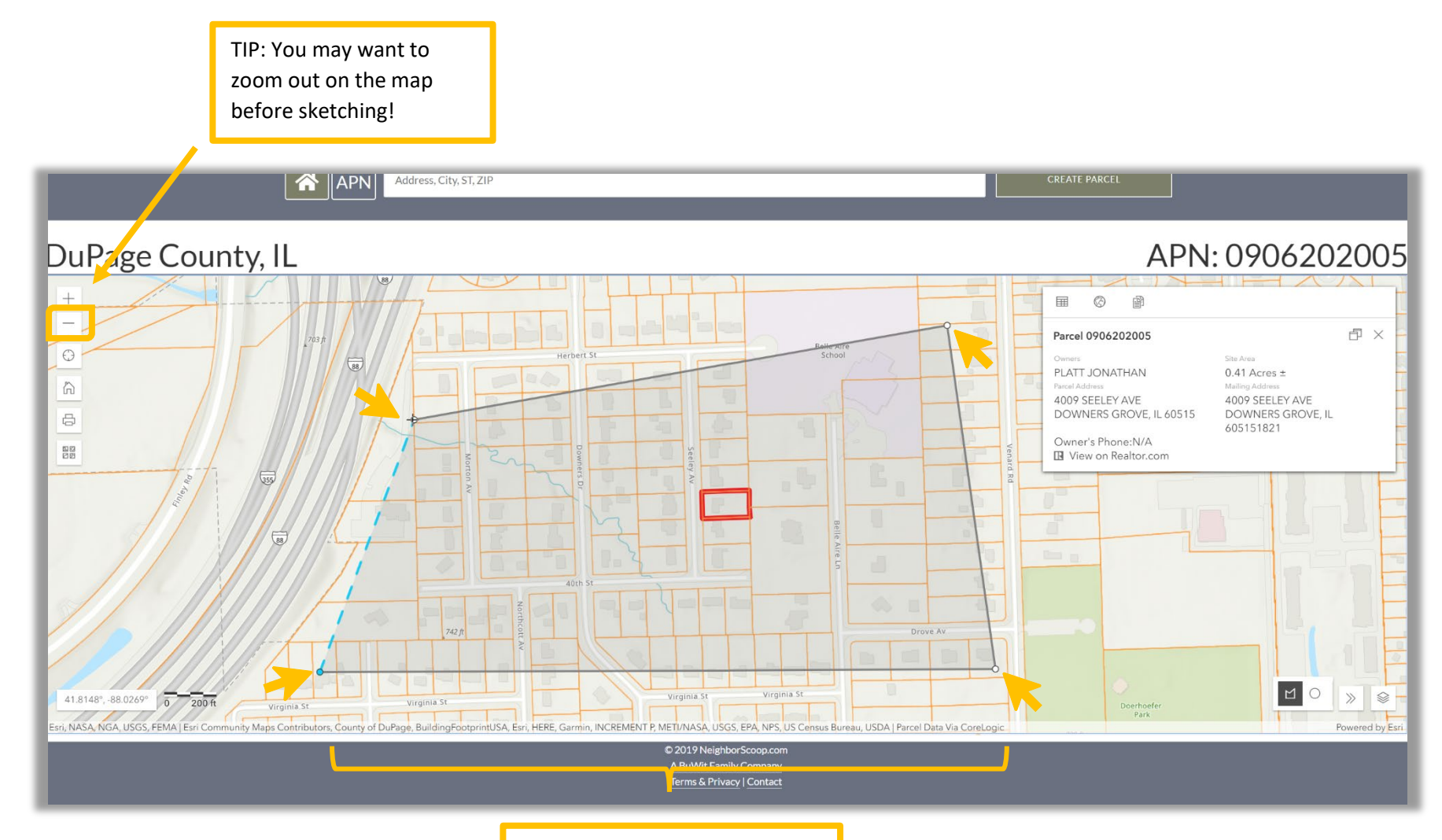

With the Sketch Tool selected, click on the map to create boundaries of what to include in your Parcel Report.\*

\*To complete your Polygon, connect the last point to the <u>first point</u>. You will have a chance to review how many parcel records are included in your report, and how many Data Dollars are required to complete your purchase.

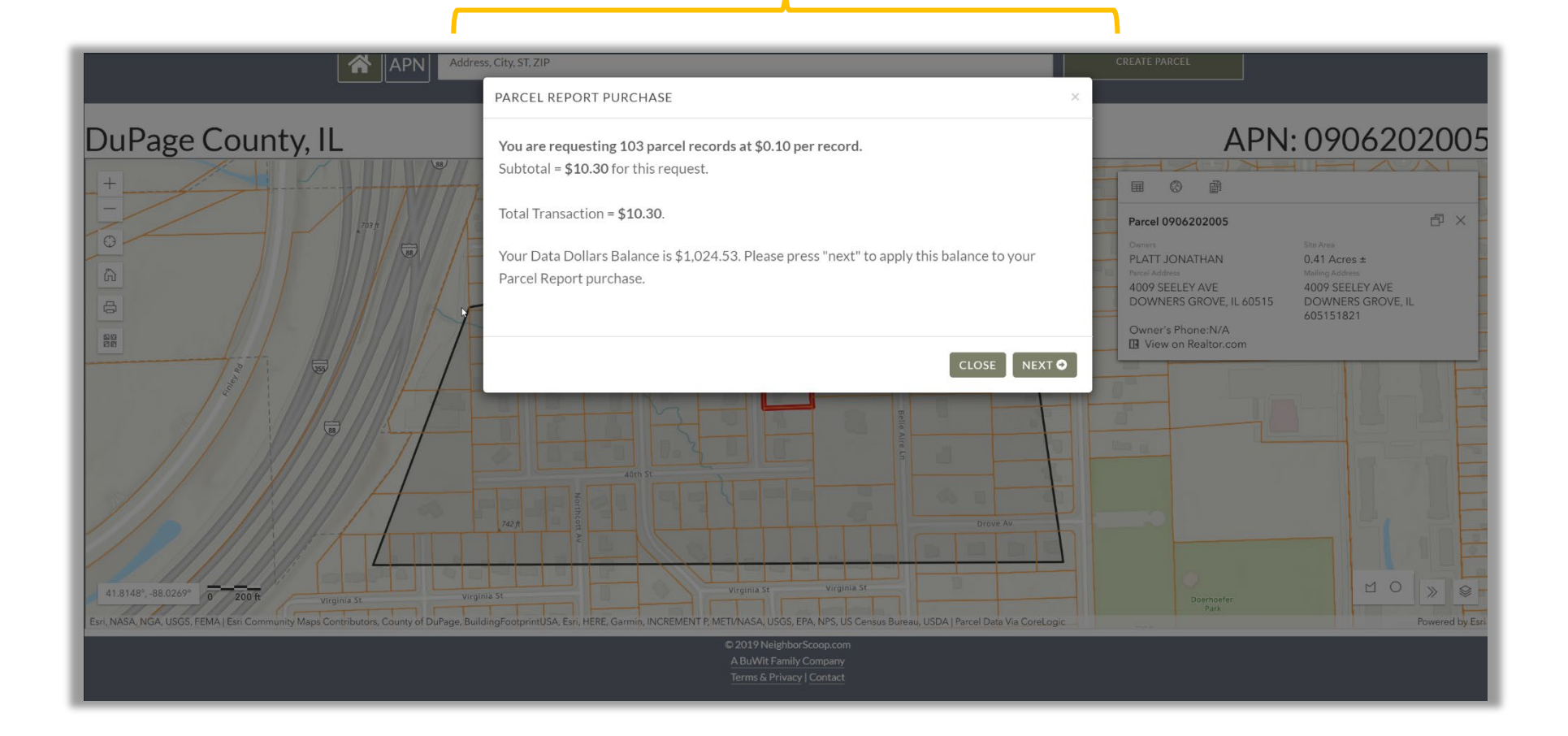

If your Parcel Report contains more than 50 records, you will receive your Parcel Report via email.

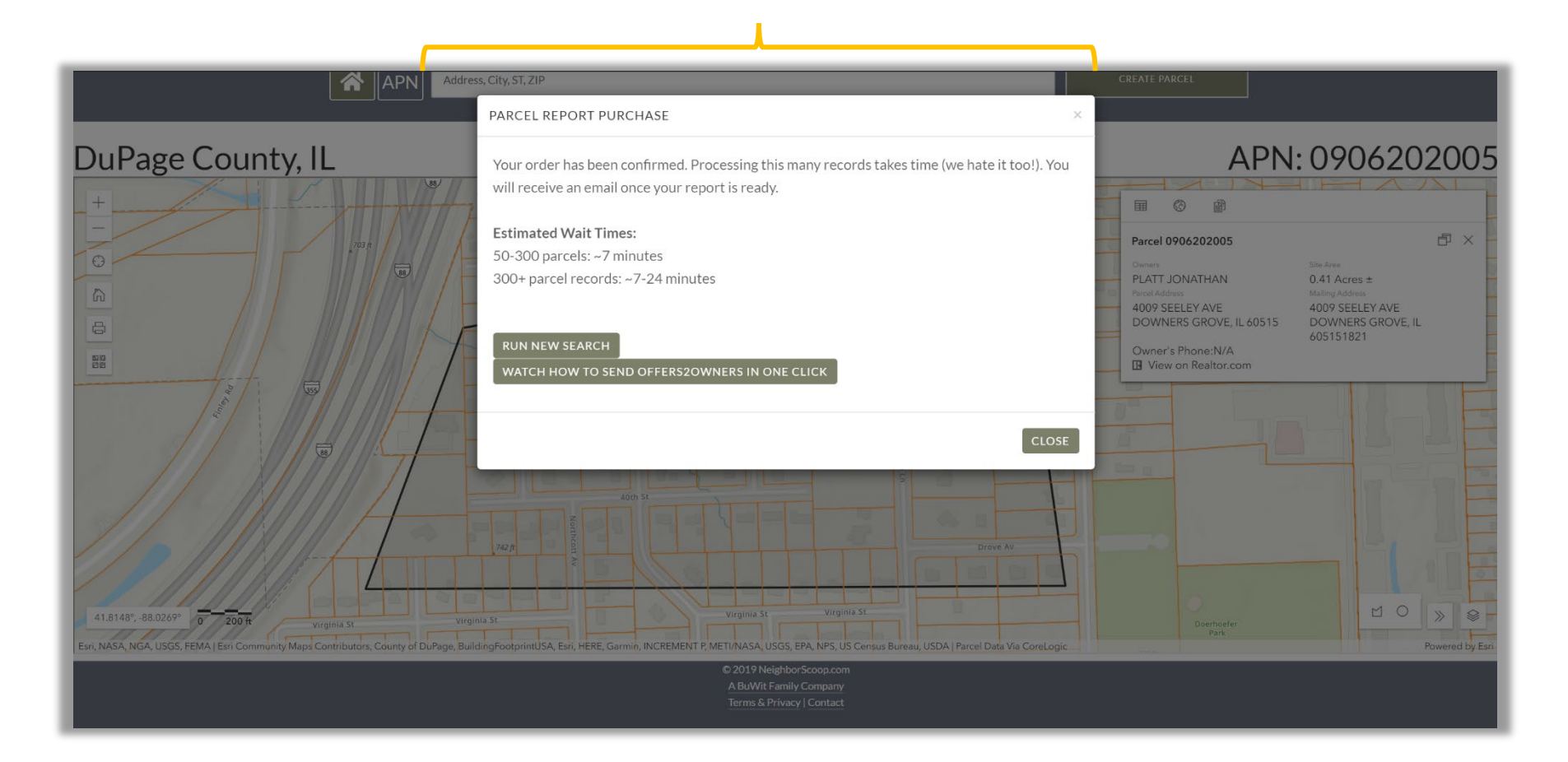

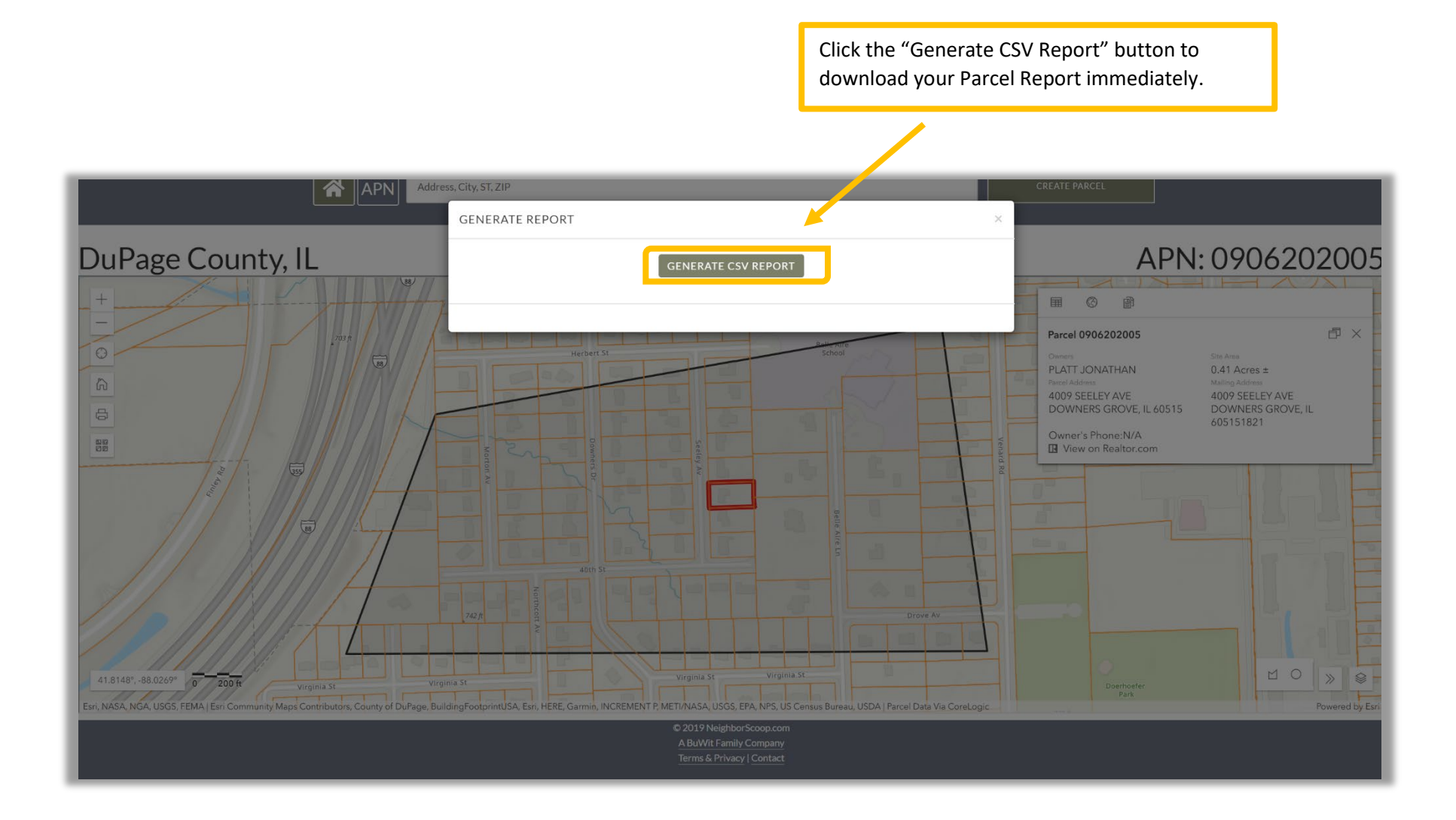